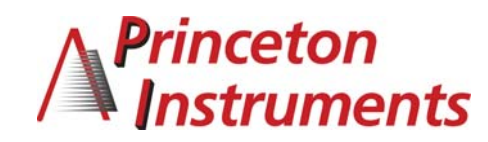

# Quick Start Guide—Single Head Controller (CameraLink)

Page 1

This Quick Start Guide provides instructions for basic setup of a *Mega*Plus camera and *Mega*Plus Central Control Software. For additional information, please consult the *Mega*Plus User's Manual.

## **Equipment Required for Setup**

#### **User Supplied items:**

- PC running: Windows XP, Windows 2000 Pro (SP2) or Windows NT 4.0 or higher
- Crossover Ethernet cable (for firmware updates)

#### Interface Option and Accessories:

- CameraLink Framegrabber hardware and software
- CameraLink cable(s)
- Optional: RS-232 serial for camera control only

## **Princeton Instruments Package Contents:**

- Camera Controller
- Software Developers Kit (SDK)
- CD with User's Manual and *Mega*Plus Central Software
- Power Supply
- Camera Head
- Camera Head cable

## **Hardware Setup**

Before proceeding, make sure that your CameraLink Framegrabber hardware and software are installed properly.

Caution: Make sure the *Mega*Plus Camera Controller power switch is turned to the OFF position before connecting the cables!

- 1. Connect the cable from the Camera Head to the camera port labeled Remote Head on the Camera Controller.
- 2. If using an EC11000 or an EC16000 Camera Head, connect the Camera Head to the auxiliary power supply.
- 3. Connect a CameraLink cable from the CameraLink connector on the back panel of the Camera Controller to the Connector of your CameraLink Framegrabber.
- 4. Connect the Camera Controller to the power supply.

## **Software Installation**

**Note:** *Mega*Plus Central Software is used to control camera through serial commands only. A third party framegrabber software must be used to capture and display images.

1. Install the *Mega*Plus Central software by inserting the *Mega*Plus software CD into the computer's CD-ROM drive. The menu program should start automatically. If your system does not start the menu, open Windows Explorer, go to the Install folder on the CD and double-click on the "MenuBox.exe" application on the CD.

- 2. Select the option to Install *Mega*Plus Central Software and follow the onscreen instructions. The *Mega*Plus Camera Installer will start automatically after the application files have been installed.
- 3. Step 1 of the Camera Installer adds an entry for your *Mega*Plus camera into the camera list. A descriptive name for the camera can be added to help identify it.
- 4. In Step 2, specify your CameraLink interface options.
- 5. Install the framegrabber application software and follow the instructions provided by the framegrabber manufacturer.

#### Select from the following options:

**CameraLink Serial**—Select this interface if you will be using a CameraLink Framegrabber and the CameraLink serial port, then select the vendor's DLL from the drop down list.

**COM Port Serial**—Select this interface if you will be using the DB9 connector on the rear panel of the Camera Controller and a separate RS–232 serial cable to control the camera. Specify the COM port you are connected to on the host with the following Connection Parameters:

- 9600 baud
- 1 stop bit
- No flow control
- No parity
- Data bits

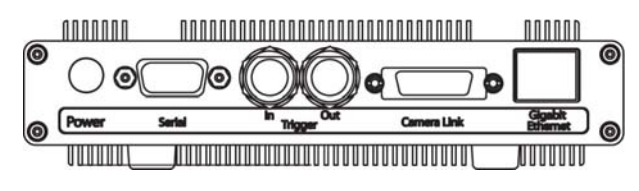

Camera Controller front panel

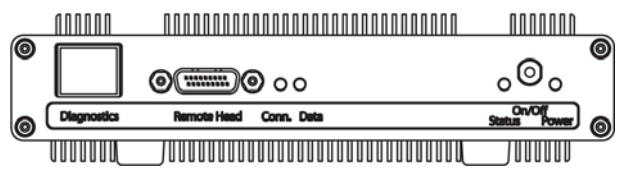

Camera Controller back panel

Continued on page 2

#### **Starting the Application**

Double-click the *Mega*Plus Central icon to start the program or, from the Windows Task bar select Start > All Programs > *Mega*Plus Central. When *Mega*Plus Central starts, the software checks for the presence of a camera or cameras on the selected communication channel. *Mega*Plus Central has four primary panels for system control:

• **Console Control**—Use this panel to access the Camera Controller functions: trigger/strobe and camera configuration.

- Camera Control Console—Displays the name, resolution and type (mono or color) of the available cameras.
- **Camera Head Control**—Use this panel to adjust gain, integration time, white balance and interface configuration. Accessed by clicking on the **Settings Button** on the Camera Control Console.
- System Status Message—Displays error messages.

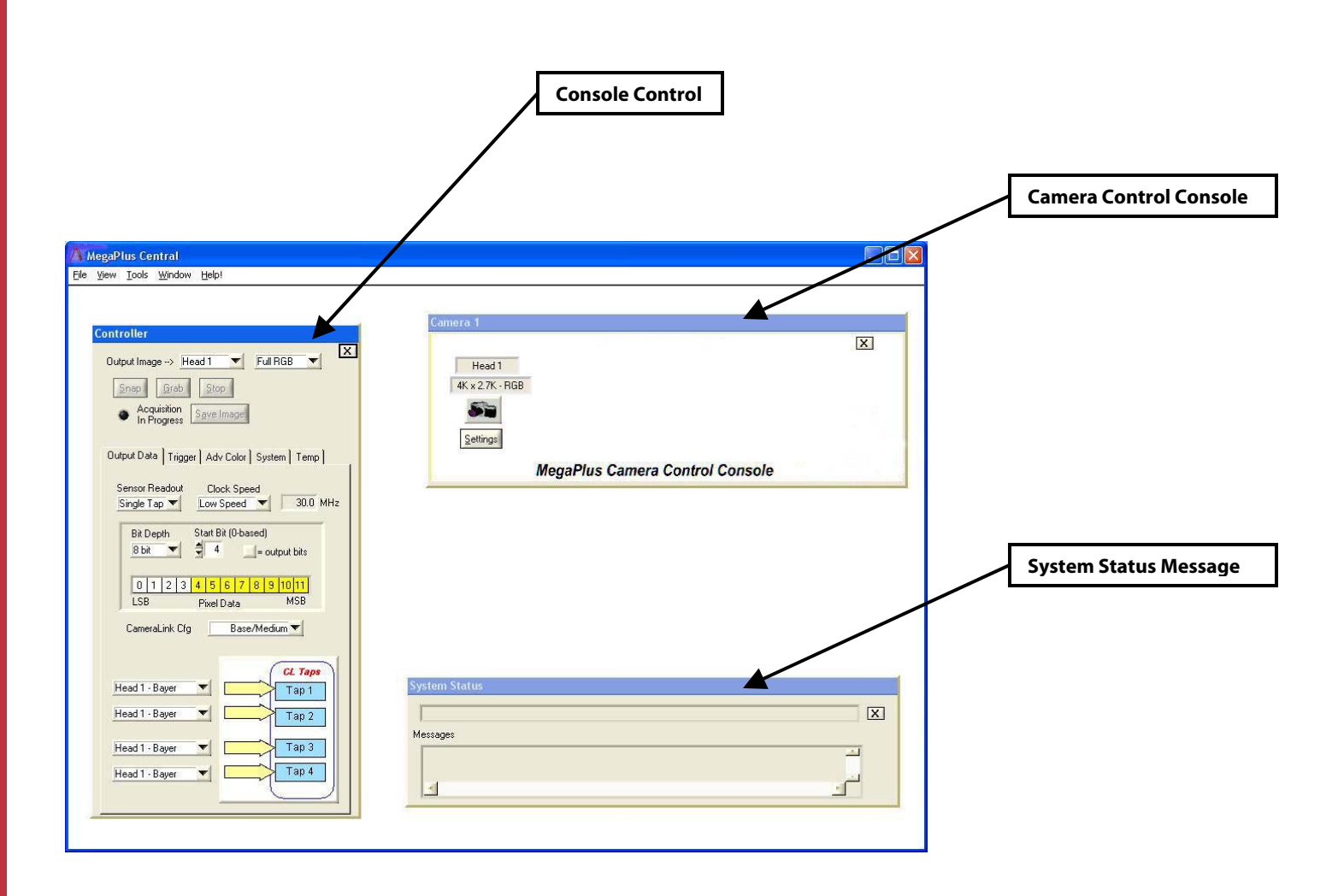

Free Manuals Download Website <u>http://myh66.com</u> <u>http://usermanuals.us</u> <u>http://www.somanuals.com</u> <u>http://www.4manuals.cc</u> <u>http://www.4manuals.cc</u> <u>http://www.4manuals.cc</u> <u>http://www.4manuals.com</u> <u>http://www.404manual.com</u> <u>http://www.luxmanual.com</u> <u>http://aubethermostatmanual.com</u> Golf course search by state

http://golfingnear.com Email search by domain

http://emailbydomain.com Auto manuals search

http://auto.somanuals.com TV manuals search

http://tv.somanuals.com